# 55号館 第一会議室 利用マニュアル

Page 1 2017-2 版

AV ラックに配置されている機器は次の通りです。

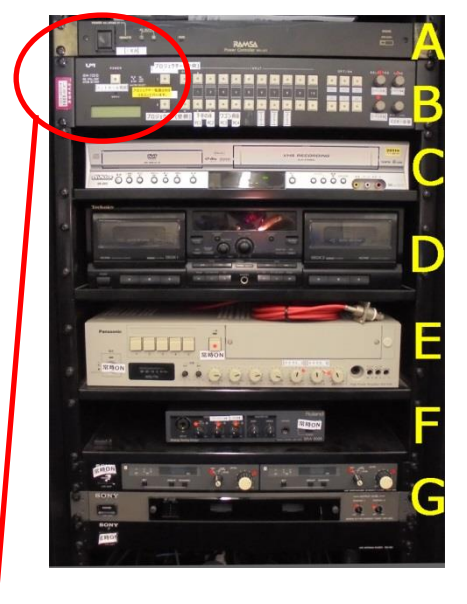

- A:主電源ユニット
- B:ビデオスイッチャ—
- C: DVD/VHS ビデオデッキ

D:カセットデッキ

- E:マイク用パワーアンプ
- F: AV 用パワーアンプ
- G: ワイヤレスマイクチュナー

#### I システムの起動

1 <u>A:電源ユニット</u>

2 B:ビデオスイッチャー

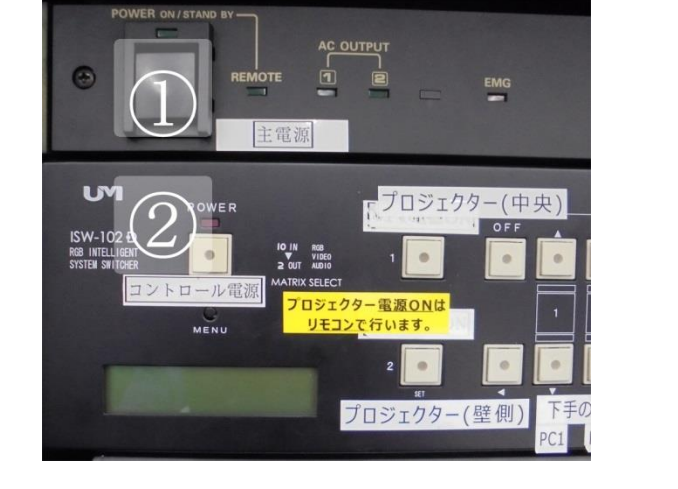

主電源ボタン①を押して下さい。

コントロール電源②を押して下さい。

3 プロジェクターの電源を入れます。

! 注意 ! システムの起動を行ってもプロジェクターの電源は入りません。 プロジェクター本体の電源は、室内設置のリモコンで電源 ON にします。リモコンは入り口横に設置しています。

リモコンをプロジェクターに向けて電源ボタンを押します。

### 正面プロジェクター(RICOH)のリモコン

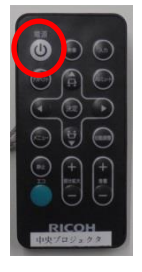

本体の電源インジケーターは赤色に点灯して います。 リモコンの [電源] を押しします。

電源インジケーターが青色に点滅します。

約 5 秒後にスタート画面が表示されます。

スタート画面が消えると、電源インジケーター が青色に点灯します。

## 側面プロジェクター(EPSON)のリモコン

本体の電源インジケーターは青色に点灯しています。

リモコンの[電源]を押しします。

「ピッ」と確認音が鳴り、ステータスインジケータ ーが青色に点滅して(ウォームアップ状態) になります。

ウォームアップが終わると、ステータスインジケ ーターが青色に点灯します。 外部機器接続端子パネル(ラックの側面下部にあります。)

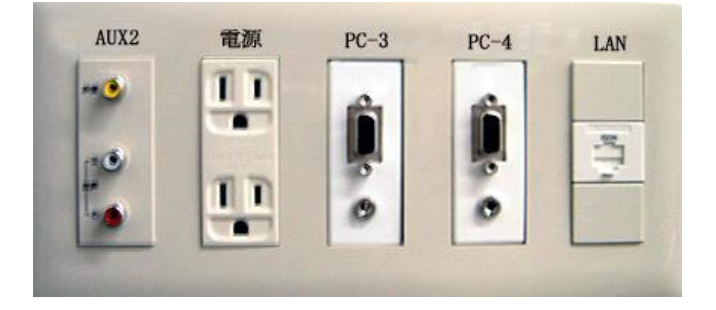

PC など外部機器を使用する場合は、 外部機器接続端子に機器の接続を行います。

□ AUX2 端子(映像·音声)

- □ 電源コンセント×2
- □ PC-3 RGB 端子
- □ PC-4 RGB 端子
- □ LAN 現在調整中

壁の情報コンセントをご使用ください。

※ 接続機器の投影準備(電源・システム立ち上げ・アプリケーション起動、映像ソースの準備・・など)を行ってください。

### Ⅲ 映像ソースとプロジェクターの選択

<u>B:ビデオスイッチャー</u>

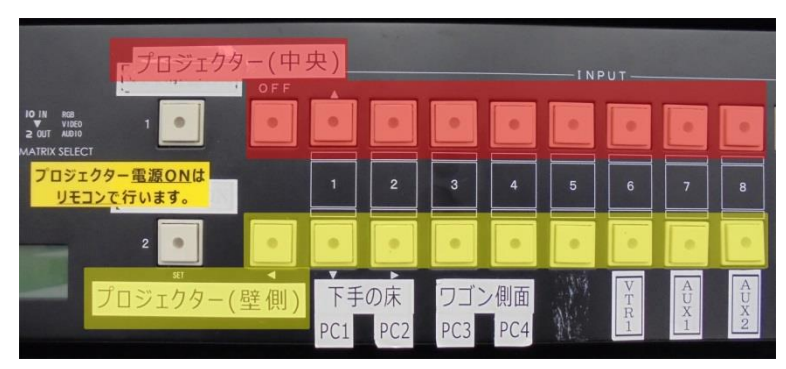

接続した外部機器に対応した映像ソースのボタンを 選択します。

- □上段の選択ボタン <mark>(赤)</mark> 中央のプロジェクターを選択します。
- □下段の選択ボタン (黄) 壁側のプロジェクターを選択します。

# ■ AV 音量とマイク音量

<u>B:ビデオスイッチャ―</u>

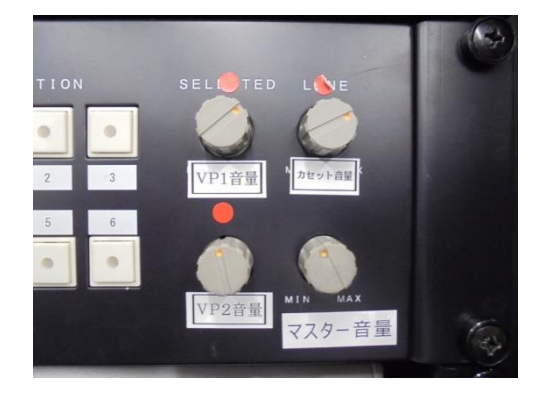

プロジェクターから出る音量、カセットデッキの音量調節は、

| VP1音量 | カセット音量 |
|-------|--------|
|       |        |

|--|

で調節してください。

# <u>E:マイク用パワーアンプ</u>

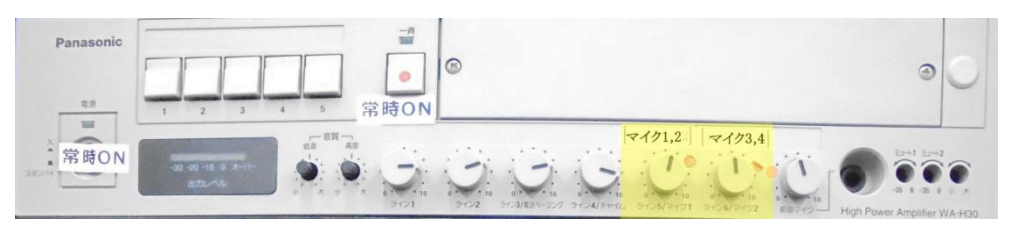

マイクの音量調節は、

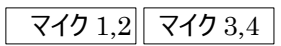

の音量調整つまみで調整してください。

# 55号館 第一会議室 利用マニュアル

#### V システムの終了

Page 3

側面プロジェクター(EPSON)のリモコン

電源を切りますか?

2. 再度電源ボタンを押します。

※クールダウンは必要ありません。

はい : ())を押す

いいえ :他のボタンを押す

ステータスインジケーターが消灯します。

(電源を切らないときは、他のボタンを押します。)

「ピッピッ」と確認音が2回鳴った後、投写映像が消え、

2017-2版

1 プロジェクターの電源を切ります。

プロジェクター本体の電源は、室内設置のリモコンで電源 OFF にします。 ラックの電源を切ってもプロジェクターの電源は切れません。 プロジェクター本体の電源は、室内設置のリモコンで電源を切ります。 リモコンは入り口横に設置しています。

#### リモコンをプロジェクターに向けて電源ボタンを押します。

正面プロジェクター(RICOH)のリモコン

1. [電源]を押すと、画面に以下のメッセージが表示されます。 1. [電源]を押すと、画面に以下のメッセージが表示されます。

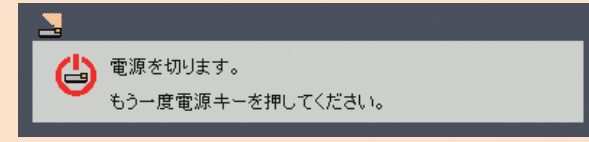

2. もう一度 [電源] を押すと、ランプが消えます。 3. ランプが消灯した後も、冷却ファンは 30 秒間動作を継続 します。この間、電源ランプが赤く点滅します。冷却が終了する と電源ランプは消灯して、本機はスタンバイモードに入ります。

本機の電源を再度入れるときは、本機の冷却が完了し、スタン バイモードに入るまでお待ちください。スタンバイモードに入った状態で[電源]を押すと、プロジェクターが再起動します。

- コントロール電源②を押して下さい。 2 B:ビデオスイッチャー
- 3 A:電源ユニット 主電源ボタン①を押して下さい。

※HDMI 接続を行うことができます。

- 1 プロジェクターの電源を入れます。
- 2 設置されている HDMI ケーブルを PC (映像機器) に接続します。

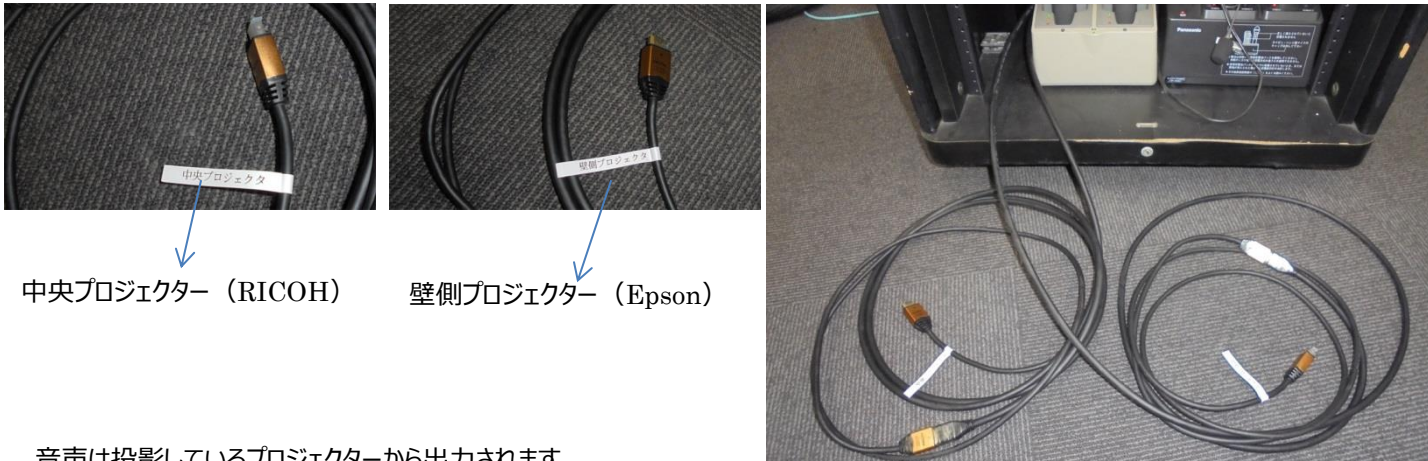

音声は投影しているプロジェクターから出力されます。

部屋のスピーカーから音を出したい場合

- 1 PC のヘッドフォン端子をラック横の 外部機器接続パネル の PC 音声端子に接続します。
- 2 <u>B:ビデオスイッチャー</u>の映像ソースの選択を音声の接続をした PC に合わせます。 3 サウンドの変更

HDMI を接続すると既定のサウンドが自動的に HDMI にとなるため、サウンドの変更を行います。 コントロールパネルのサウンドで再生の既定のデバイスを「内蔵スピーカー/ヘッドフォン」に指定します。

■本システムに関する問い合わせ先■

 ・理工メディアセンターAV 支援室 内線 8090 月~土 9:00~18:00

・理工メディアセンター事務所 月~金 9:00~17:00

内線 8055